## Wie kann ich die Zeiterfassung auf einen anderen Server/ Einzelplatzrechner umziehen?

Um die Zeiterfassungssoftware auf einen anderen Server/ Einzelplatzrechner umzuziehen, gehen Sie bitte wie folgt vor:

1) Loggen Sie sich zunächst an Ihrem alten Server mit dem Benutzer: "su" und Ihrem Kennwort ein.

→ Über "Extras" > "Dienste-Manager" gelangen Sie zu dem Windows-Dienst, welchen Sie hier "Anhalten" und anschließend den Haken bei "Zeitaufträge" entfernen.

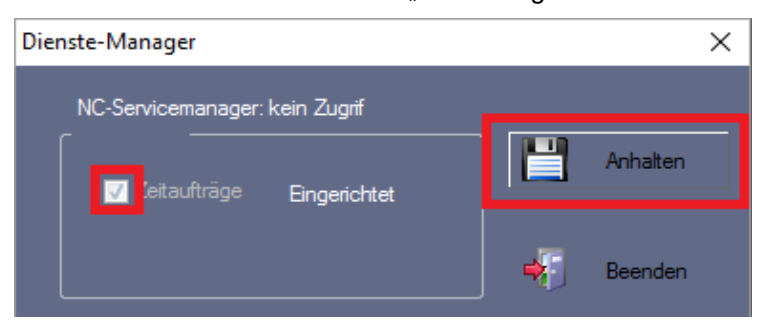

Die Software können Sie nun schließen.

## Hinweis!

## Sollten Sie keine automatische Datenabholung eingerichtet haben, kann dieser Punkt übersprungen werden.

2) Ihre Datenbank kann nun gesichert werden.

- $\rightarrow$  Loggen Sie sich mit dem Benutzer "su" und Ihrem Passwort ein.
- → Öffnen Sie den Menüpunkt "Extras" > "Datenbank-Position".
- → Hier öffnet sich direkt der Pfad zur Datenbank sichern Sie hier die Ordner "DB" und "PUBLIC".

| Name   | Änderungsdatum   | Тур         | Größe |
|--------|------------------|-------------|-------|
| DB     | 20.05.2016 11:10 | Dateiordner |       |
| PUBLIC | 20.05.2016 11:08 | Dateiordner |       |

Die Datenbankdateien können jetzt direkt auf dem neuen Server abgelegt werden.

- 3) Nun deaktivieren Sie die Lizenz von Ihrem alten Server/ Einzelplatzrechner.
- $\rightarrow$  Im Lizenzmanager auf http://lizenz.novachron.de einloggen/ registrieren.
- $\rightarrow$  Die Lizenz des jeweiligen PC kann dort einfach "ausgeschaltet" werden.
- 4) Installieren Sie nun die Software auf dem neuen Server / Einzelplatzrechner. Die aktuelle Installations-CD können Sie unter dem folgenden Link herunterladen: http://cd.smart-time.eu/

Es öffnet sich der Setup-Assistent von smart time PLUS – folgen Sie hier einfach den Anweisungen des Installations-Assistenten.

- **5)** Nach der Installation können Sie die Software starten Sie werden aufgefordert die Lizenzierung vorzunehmen.
- $\rightarrow$  Geben Sie Ihren Lizenzkey ein und wählen Sie die Lizenzierung aus.

## Hinweis!

*Ein Server wird standardmäßig als "Zeitauftragsserver" lizenziert – für den Einzelplatzrechner wählen Sie wieder die "Vollversion" aus.* 

6) Nun kann die alte Datenbank wieder eingebunden werden.

- $\rightarrow$  Loggen Sie sich erneut mit dem Benutzer "su" und ohne Passwort ein.
- $\rightarrow$  Über "Extras" > "Netzwerkparameter" geben Sie den Pfad an, wo sich die Datenbank befindet.

| Netzwerkparameter           | ×                   |
|-----------------------------|---------------------|
|                             |                     |
| Datenbank-Pos.              |                     |
| E:\Zeiterfassung\Datenbank\ |                     |
|                             |                     |
|                             | Lizenzinformationen |
|                             |                     |
| Ubernehmen                  | Beenden             |

*Tipp!* Alternativ können Sie auch über "Extras" > "Datenbank-Position" den Standard-Pfad öffnen und die gesicherten Datenbank-Ordner hineinkopieren.

Die Software muss nun einmal neu gestartet werden.

7) Der Windows-Dienst kann jetzt auf dem neuen Server gestartet werden.

Loggen Sie sich dazu an Ihrem neuen Server mit dem Benutzer: "su" und ihrem Kennwort ein → Über "Extras" > "Dienste-Manager" gelangen Sie zu dem Windows-Dienst, welchen Sie hier "Anhalten" und anschließend den Haken bei "Zeitaufträge" entfernen.

Hinweis! Denken Sie daran, bei den vorhandenen Client-Arbeitsplätzen über "Extras" > "Netzwerkparameter" ebenfalls den neuen Datenbankpfad zu hinterlegen.

Wichtig ist, dass jeder Nutzer Vollzugriff auf den neuen Datenbankpfad benötigt.